## SYNCING THE CLINTON CALENDAR TO YOUR GOOGLE CALENDAR

### Go to the 'calendar' tab on the Clinton website (www.ccsoh.us/Page/47) Click the leftmost icon of the three in the top right corner, shown below.

| 🛪 TRA    | ANSLATE > Español                  | Francais नेपाली  | العربية Soomaali |               | CCS HOM       |                     | S > 🛞 USER OPTIONS > |
|----------|------------------------------------|------------------|------------------|---------------|---------------|---------------------|----------------------|
| <u>j</u> |                                    |                  |                  |               | Enroll Nov    | v   Jobs   Newslett | er   Vendors         |
| Home     | Our School                         | Students PTA     | For Parents C    | alendar       |               |                     |                      |
|          |                                    |                  |                  |               |               |                     | Home > Calendar      |
| Cale     | endar                              |                  |                  |               |               |                     | r • 7                |
| Custo    | omize Calendar View                |                  |                  |               |               |                     |                      |
|          | $\leftarrow$ Aug 2018 $ ightarrow$ |                  | $\rightarrow$    | Month ay List |               |                     |                      |
|          |                                    |                  | `                | 148 2010      | /             | Worldn              | ay List              |
|          | Sun                                | Mon              | Tue              | Wed           | Thu           | F                   | Sat                  |
|          | <b>Sun</b><br>29                   | <b>Mon</b><br>30 | <b>Tue</b><br>31 | Wed           | Thu<br>2      | Fr 3                | Sat<br>4             |
|          | Sun<br>29<br>5                     | Mon<br>30<br>6   | Tue<br>31<br>7   | Wed 1         | Thu<br>2<br>9 | F<br>3<br>10        | Sat<br>4<br>11       |

## **2.** Click on the 'copy link' button.

| CLINTON<br>ELEMENTARY SCHOOL |            |          |     |             | Enroll Now   Jobs   Newsletter | Vendors | Q      |          |
|------------------------------|------------|----------|-----|-------------|--------------------------------|---------|--------|----------|
| Home                         | Our School | Students | РТА | For Parents | Calendar                       |         |        |          |
|                              |            |          |     |             |                                |         | Home > | Calendar |

#### **ICAL FEED**

Please use the below web address to access your calendar from other applications. You can copy and paste this into any calendar product that supports the iCal format.

https://www.ccsoh.us/site/handlers/icalfeed.ashx?MIID=27

| Copy Link                                       | С   |
|-------------------------------------------------|-----|
|                                                 | :0  |
| iOS Devices ( <i>iPhone, iPod Touch, iPad</i> ) | IC. |
| Android Devices and Google Calendar             |     |
| Microsoft Outlook                               |     |
| Other Calendar Programs                         |     |

**3.** Go to your Google calendar on a desktop computer. Click the arrow to the right of 'add a friend's calendar' and choose 'From URL'.

| ≡ 31 Calendar торау < > August 2018                                                                                          |     |
|----------------------------------------------------------------------------------------------------|-----|
| August 2018 < > Sun Mon 10                                                                                                   | Tue |
| ямт w т ғ я І С І З                                                                                                    | 4   |
| 29 30 31 <b>1 2 3 4</b> GMT-04                                                                                               |     |
| 5 6 7 8 9 10 11<br>10am                                                                                                    |     |
| 12 13 14 15 16 17 18                                                                                                    |     |
| 19 20 21 22 23 24 25 11am                                                                                                    |     |
| 26       27       28       29       30       31       1         2       3       4       5       6       7       8       12pm |     |
| 1pm                                                                                                    |     |
| Add a friend's calendar New calendar                                                                                         |     |
| My calendars Browse calendars of interest                                                                                    |     |
| erin bauer From URL                                                                                                    |     |
| Clinton PTA                                                                                                    |     |
| Clintonville Go Public -                                                                                                    |     |

# **4** Paste the link you copied on the Clinton site into the 'URL of website' field and click 'Add calendar'.

#### ← Settings

| General Add calendar New calendar Browse calendars of interest | From URL URL of calendar Make the calendar publicly accessible |              |  |
|----------------------------------------------------------------|----------------------------------------------------------------|--------------|--|
| From URL<br>Import & export                                    | You can add a calendar using the iCal format by its address.   | ADD CALENDAR |  |
| Settings for my calendars erin bauer                           |                                                                |              |  |